## How to request a Travel / Exhibition Game Permit

1. Go to Hockey Canada and login. Then go to your HCR profile (and not your Login Profile). It is the one with the long 8-10 digit number right under your name. Underneath your name, you will see menu items, scroll over till you see Travel Permits

| oose your team in the drop<br>wn menu<br>ter title as per below<br>AVLE PERMIT or<br>HIBITION GAME PERMIT<br>en add what it is Tournament, AWAY Exhibition<br>ime or HOME Exhibition Game, and then Include<br>ho it's vs or tournament Dates and name or city<br>r Example<br>AVEL PERMIT Exhibition AWAY Game vs Chebucto<br>AVEL PERMIT Tournament Dec 2-4 Moncton<br>ent type is Home or Away<br>avel Type is Tournament or Exhibition Game<br>le in Host team<br>t number of games, for exhibition games it will<br>ly be one as you need to get a permit for each one,<br>r tournaments put the guaranteed # of games<br>ually 3 | Add travel permit         Team* <ul> <li>DWMHA TEST TEAM (DWMHA TEST)</li> </ul> Title*         TRAVEL PERMIT Exhibition AWAY Game vs Chebucto         Event Type*         Away <ul> <li>Exhibition Game</li> </ul> Host Website           Most Team Name       Nb of Games         Chebucto Ull AA       1         Host Division       Host Class         Host Category       Ull         A |
|----------------------------------------------------------------------------------------------------|----------------------------------------------------------------------------------------------------|
| ter title as per below<br>AVLE PERMIT or<br>HIBITION GAME PERMIT<br>en add what it is Tournament, AWAY Exhibition<br>one or HOME Exhibition Game, and then Include<br>ho it's vs or tournament Dates and name or city<br>r Example<br>AVEL PERMIT Exhibition AWAY Game vs Chebucto<br>AVEL PERMIT Tournament Dec 2-4 Moncton<br>ent type is Home or Away<br>avel Type is Tournament or Exhibition Game<br>le in Host team<br>t number of games, for exhibition games it will<br>ly be one as you need to get a permit for each one,<br>r tournaments put the guaranteed # of games<br>ually 3                                          | Team •         Image: DWMHA TEST TEAM (DWMHA TEST)         Title •         TRAVEL PERMIT Exhibition AWAY Game vs Chebucto         Event Type •         Away       ~         Away       ~         Host Website         Image: Chebucto UII AA       1         Host Division       Host Class         Host Category         II                                                                 |
| AVLE PERMIT or<br>HIBITION GAME PERMIT<br>en add what it is Tournament, AWAY Exhibition<br>ome or HOME Exhibition Game, and then Include<br>ho it's vs or tournament Dates and name or city<br>r Example<br>AVEL PERMIT Exhibition AWAY Game vs Chebucto<br>AVEL PERMIT Tournament Dec 2-4 Moncton<br>ent type is Home or Away<br>avel Type is Tournament or Exhibition Game<br>le in Host team<br>t number of games, for exhibition games it will<br>ly be one as you need to get a permit for each one,<br>r tournaments put the guaranteed # of games<br>ually 3                                                                    | DWMHA TEST TEAM (DWMHA TEST)         Title •         TRAVEL PERMIT Exhibition AWAY Game vs Chebucto         Event Type •         Away       ~         Away       ~         Host Website         Chebucto Ull AA       1         Host Division       Host Class         Host Category         Ull       A                                                                                     |
| HIBITION GAME PERMIT<br>en add what it is Tournament, AWAY Exhibition<br>ime or HOME Exhibition Game, and then Include<br>ho it's vs or tournament Dates and name or city<br>r Example<br>AVEL PERMIT Exhibition AWAY Game vs Chebucto<br>AVEL PERMIT Tournament Dec 2-4 Moncton<br>ent type is Home or Away<br>avel Type is Tournament or Exhibition Game<br>le in Host team<br>t number of games, for exhibition games it will<br>ly be one as you need to get a permit for each one,<br>r tournaments put the guaranteed # of games<br>ually 3                                                                                      | Title •         TRAVEL PERMIT Exhibition AWAY Game vs Chebucto         Event Type •         Away       ~         Away       ~         Host Website         Most Team Name       Nb of Games         Chebucto UI1 AA       1         Host Division       Host Class         Host Category       UII                                                                                           |
| en add what it is Tournament, AWAY Exhibition<br>ime or HOME Exhibition Game, and then Include<br>ho it's vs or tournament Dates and name or city<br>r Example<br>AVEL PERMIT Exhibition AWAY Game vs Chebucto<br>AVEL PERMIT Tournament Dec 2-4 Moncton<br>ent type is Home or Away<br>avel Type is Tournament or Exhibition Game<br>le in Host team<br>t number of games, for exhibition games it will<br>ly be one as you need to get a permit for each one,<br>r tournaments put the guaranteed # of games<br>ually 3                                                                                                    | TRAVEL PERMIT Exhibition AWAY Game vs Chebucto         Event Type •         Away       ~         Away       ~         Host Website         Chebucto UII AA       1         Host Division       Host Class         Host Category         UII       A                                                                                                    |
| ime or HOME Exhibition Game, and then Include<br>ho it's vs or tournament Dates and name or city<br>r Example<br>AVEL PERMIT Exhibition AWAY Game vs Chebucto<br>AVEL PERMIT Tournament Dec 2-4 Moncton<br>ent type is Home or Away<br>avel Type is Tournament or Exhibition Game<br>le in Host team<br>t number of games, for exhibition games it will<br>ly be one as you need to get a permit for each one,<br>r tournaments put the guaranteed # of games<br>ually 3                                                                                                    | Event Type •       Travel Type •         Away          Host Website       Exhibition Games         Host Team Name       Nb of Games         Chebucto U11 AA       1         Host Division       Host Class         Host Category       U11                                                                                                    |
| no it's vs or tournament Dates and name or city<br>r Example<br>AVEL PERMIT Exhibition AWAY Game vs Chebucto<br>AVEL PERMIT Tournament Dec 2-4 Moncton<br>ent type is Home or Away<br>avel Type is Tournament or Exhibition Game<br>le in Host team<br>t number of games, for exhibition games it will<br>ly be one as you need to get a permit for each one,<br>r tournaments put the guaranteed # of games<br>ually 3                                                                                                    | Event Type •       Travel Type •         Away       ~         Host Website       Exhibition Games         Host Team Name       Nb of Games         Chebucto U11 AA       1         Host Division       Host Class         Host Category       U11                                                                                                    |
| AVEL PERMIT Exhibition AWAY Game vs Chebucto<br>AVEL PERMIT Tournament Dec 2-4 Moncton<br>ent type is Home or Away<br>avel Type is Tournament or Exhibition Game<br>le in Host team<br>t number of games, for exhibition games it will<br>ly be one as you need to get a permit for each one,<br>r tournaments put the guaranteed # of games<br>ually 3                                                                                                    | Away     ~     Exhibition Game       Host Website                                                                                                    |
| AVEL PERMIT Exhibition Away Game vs Chebucto<br>AVEL PERMIT Tournament Dec 2-4 Moncton<br>ent type is Home or Away<br>avel Type is Tournament or Exhibition Game<br>le in Host team<br>t number of games, for exhibition games it will<br>ly be one as you need to get a permit for each one,<br>r tournaments put the guaranteed # of games<br>ually 3                                                                                                    | Host Website Host Team Name Nb of Games Chebucto U11 AA 1 Host Division Host Class Host Category U11 A                                                                                                    |
| ent type is Home or Away<br>avel Type is Tournament or Exhibition Game<br>le in Host team<br>t number of games, for exhibition games it will<br>ly be one as you need to get a permit for each one,<br>r tournaments put the guaranteed # of games<br>ually 3                                                                                                    | Host Team Name Nb of Games Chebucto U11 AA I Host Division Host Class Host Category U11 A                                                                                                    |
| ent type is Home or Away<br>avel Type is Tournament or Exhibition Game<br>le in Host team<br>t number of games, for exhibition games it will<br>ly be one as you need to get a permit for each one,<br>r tournaments put the guaranteed # of games<br>ually 3                                                                                                    | Host Team Name Nb of Games Chebucto U11 AA I Host Division Host Class Host Category U11 A                                                                                                    |
| avel Type is Tournament or Exhibition Game<br>le in Host team<br>t number of games, for exhibition games it will<br>ly be one as you need to get a permit for each one,<br>tournaments put the guaranteed # of games<br>ually 3                                                                                                    | Chebucto U11 AA     1       Host Division     Host Class     Host Category       U11     A                                                                                                    |
| le in Host team<br>t number of games, for exhibition games it will<br>ly be one as you need to get a permit for each one,<br>r tournaments put the guaranteed # of games<br>ually 3                                                                                                    | Host Division Host Class Host Category     UII   A                                                                                                    |
| t number of games, for exhibition games it will<br>ly be one as you need to get a permit for each one,<br>r tournaments put the guaranteed # of games<br>ually 3                                                                                                    | Host Division Host Class Host Category     U11   A                                                                                                    |
| ly be one as you need to get a permit for each one,<br>r tournaments put the guaranteed # of games<br>ually 3                                                                                                    |                                                                                                    |
| r tournaments put the guaranteed # of games<br>ually 3                                                                                                    |                                                                                                    |
| ually 3                                                                                                    | Dura dia any / Dura dia any                                                                                                    |
|                                                                                                    | Host Country * Province / Province *                                                                                                    |
| ter Host Division and Class, for example U11 & AA                                                                                                    | Canada v Nova Scotia                                                                                                    |
| oose Host province and province                                                                                                    | Host City Host Organization                                                                                                    |
| ter Host city, host MHA and Arena                                                                                                    | Halifax Chebucto MHA                                                                                                    |
|                                                                                                    | Host Arena •                                                                                                    |
| Next                                                                                                    | Spryfield Arena                                                                                                    |
| and end date, if it's one game they will be the same da                                                                                                    | ate                                                                                                    |
| other notes that are important                                                                                                    |                                                                                                    |
| ·                                                                                                    | Next Car                                                                                                    |
| Network and 2 ordered                                                                                                    |                                                                                                    |
| Next, you have 2 options:                                                                                                    |                                                                                                    |
| <ul> <li>Submit the permit (will be available for approbation)</li> <li>Submit later (you can make changes and submit the permit later)</li> </ul>                                                                                                    |                                                                                                    |
| Click ' <b>Confirm</b> '.                                                                                                    |                                                                                                    |
|                                                                                                    |                                                                                                    |
|                                                                                                    | Next<br>and end date, if it's one game they will be the same da<br>other notes that are important<br>Next, you have 2 options:<br>• Submit the permit (will be available for approbation)<br>• Submit later (you can make changes and submit the permit later)<br>Click ' <b>Confirm</b> '.                                                                                                  |

Submit later

You can bring changes to the permit and submit it later

Cancel

## **Exhibition Home Game Process**

This pertains to <u>ALL NON-LEAGUE GAMES ONLY</u>. Please follow the below process for all exhibition games:

- Request exhibition game permit. <u>CLICK HERE</u> for the "How to " instructions to request travel and exhibition game permits \*\*PLEASE NOTE below for when to request what type of permit:
  - Exhibition game permits are to be requested when hosting games outside of regular season
  - Travel permits are for Tournaments and when travelling to an exhibition game being hosted by another MHA
- 2. Once permit is requested, Home team is to then add an EXHIBITION GAME to grayjay for their team and email those listed below to let them know an exhibition game was added to Grayjay and include date and time
- 3.

Pete Boutin <u>referee-in-chief@whalers.org</u> Referee Assignor <u>assignor@whalers.org</u> \*\*PLEASE NOTE REQUEST TO CREATE GAME AND REFS SHOULD BE AT LEASE 5 DAYS IN ADVANCE OF GAME DATE!

4. Ref in Chief /Ref Assignor will assign Officials and Timekeeper. Once officials are assigned and the assignments are accepted, if you look at the game in Grayjay, Officials will show a check mark by them

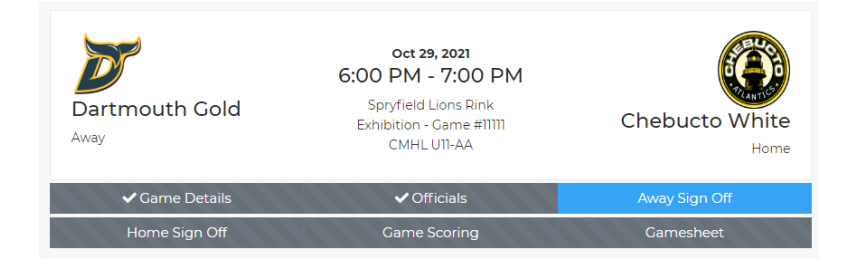

5. Please ensure to have correct payment amount for officials in cash and in an envelope for each official and timekeeper. They are to be paid before the game begins. To view the correct official rates, please go to whalers.org and click on Officiating on the menu then choose rates or click on following link. https://whalers.org/l/9/CMHL-U15-AA/pages/1973/OFFICIATING--Fees/

## \*\*\*\*\*PLEASE NOTE\*\*\*\*\*

Teams should never be adding any games in system under Games - Regular Season

If you need to enter a game for a team that is not in your league, like a tournament game, go to Team events, add an event and choose Tournament Game for Event Type. These games are with teams not in the system and that would require a Paper Game sheet .